| ARDUINO                 |                               |  |
|-------------------------|-------------------------------|--|
| LIBELLÉ DE<br>LA SÉANCE | SIMULATEUR ARDUINO            |  |
| DURÉE                   | 30Mn                          |  |
| OBJECTIF                | Initiation à la programmation |  |

# DÉROULÉ DE LA SÉANCE

Se rendre sur le site : <u>www.tinkercad.com</u>

Se connecter d'un compte Gmail

#### Allumer et faire clignoter une led en utilisant la programmation par blocs

Matériel utilisé : 1carte Arduino – 1 Résistance – 1 Led

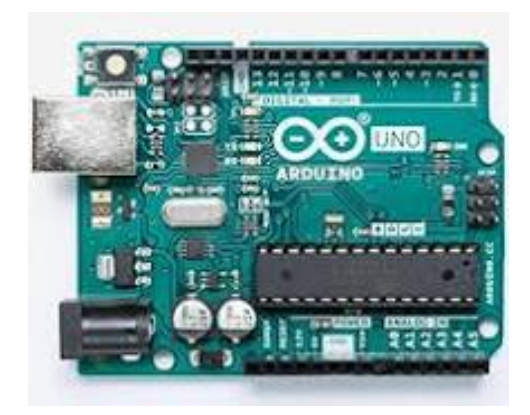

## Reproduire le schéma ci-dessous

1°) Branchements

Dans les composants choisir la carte Aduino Uno, 1 Led et une Résistance.

• Régler la résistance sur 220 Ohms.

Faire rejoindre la partie coudée de la Led (anode) à l'alimentation électrique (sortie 2) en passant par la résistance. Changer la couleur des fils en rouge.

La partie droite (cathode) doit rejoindre la masse GND (changer la couleur du fil en noir).

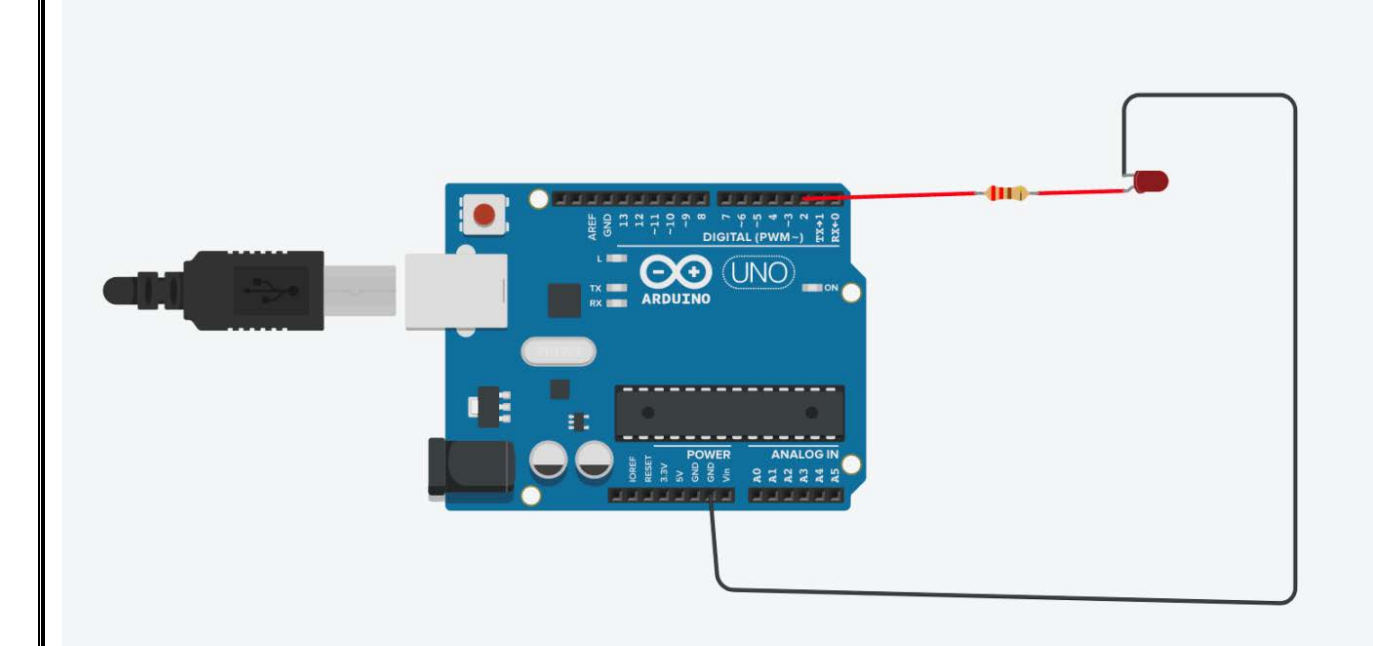

## 2°) Programmation

#### Cliquer sur code

#### Choisir le mode bloc+ texte permet de voir les deux

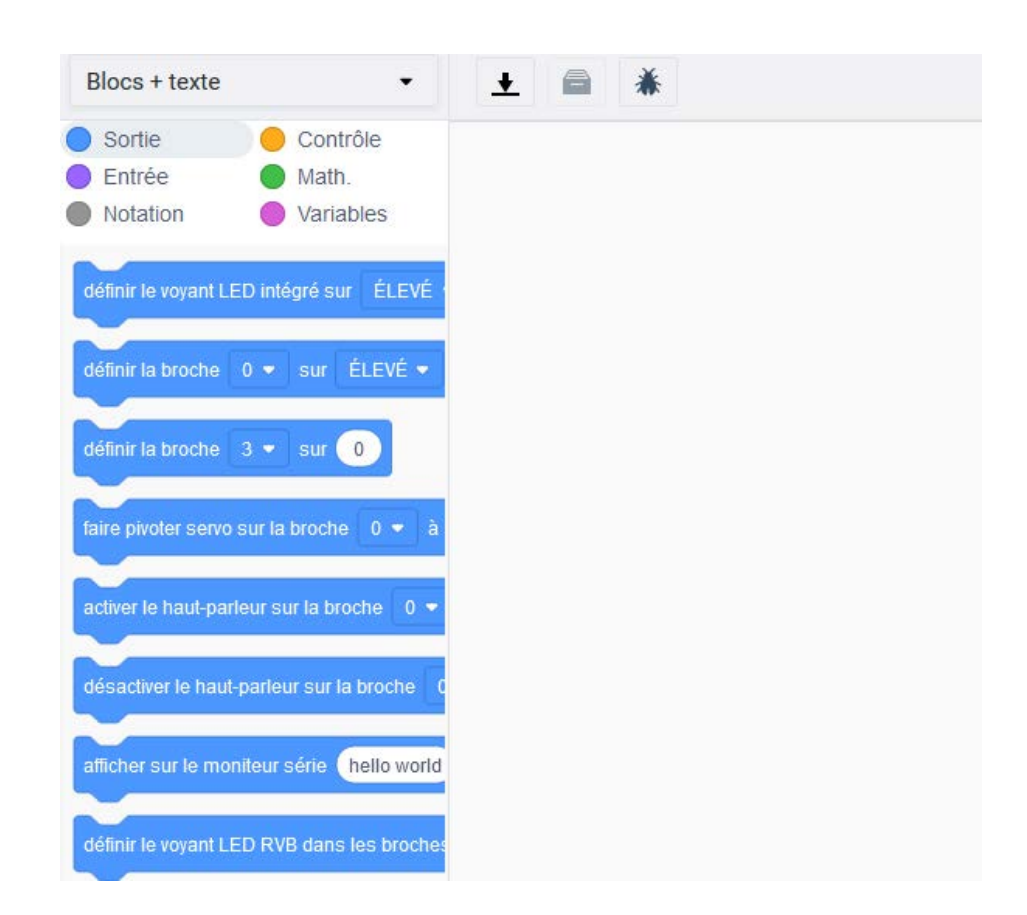

#### Insérer le premier bloc

- Sélectionner le bloc définir la broche (sortie).
- Sélectionner la broche 2. Elevé corresponds a allumé

#### Coté texte :

void setup : la broche deux est apparue c'est dire qu'elle est sélectionnée comme sortie.

void loop : La broche deux est définie comme allumée (high)

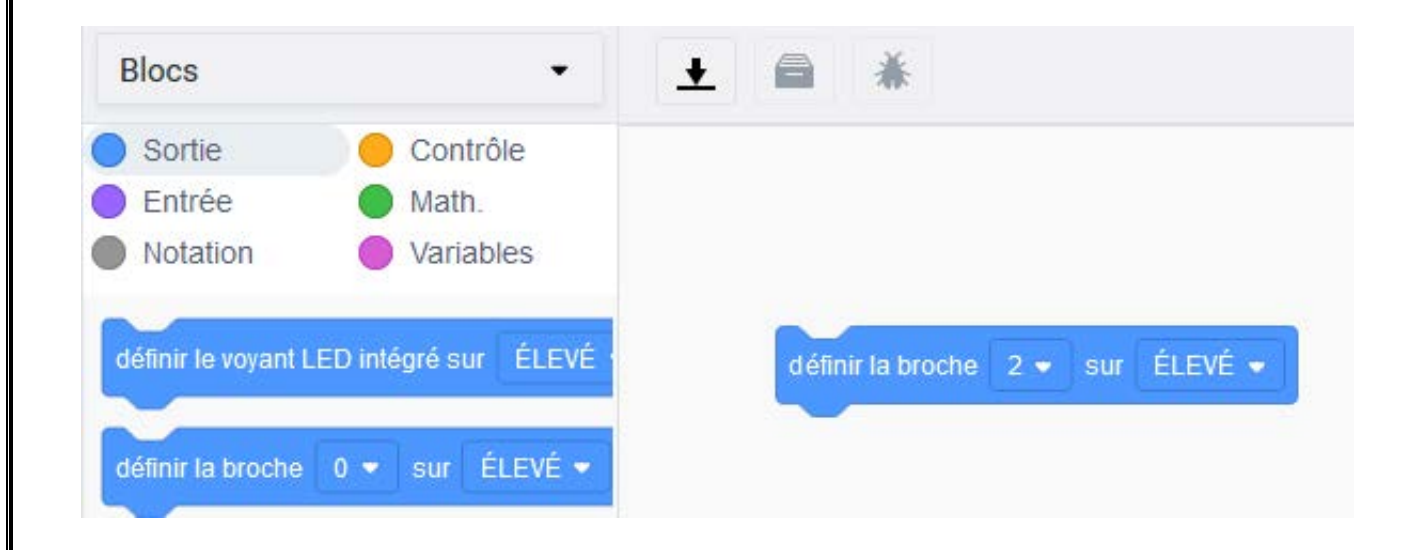

## Insérer le deuxième bloc

- Sélectionner le bloc patienter une seconde (contrôle)
- Le coller sous le premier bloc

#### Coté texte :

void loop : La broche deux est définie comme allumée (high) pendant une seconde

| Sortie                                  | Contrôle                                |                                                             |
|-----------------------------------------|-----------------------------------------|-------------------------------------------------------------|
| Entráo                                  | Math                                    |                                                             |
| Entree                                  | Viaun.                                  |                                                             |
| Notation                                | Variables                               |                                                             |
|                                         |                                         |                                                             |
|                                         |                                         |                                                             |
| éfinir le voyant LE                     | ED intégré sur ÉLEVÉ                    | définir la broche 2 🗸 sur ÉLEVÉ 🗸                           |
| éfinir le voyant LE                     | ED intégré sur ÉLEVÉ                    | définir la broche 2 👻 sur ÉLEVÉ 👻                           |
| éfinir le voyant LE<br>éfinir la broche | ED intégré sur ÉLEVÉ<br>0 ▼ sur ÉLEVÉ ▼ | définir la broche 2 - sur ÉLEVÉ -<br>patienter 1 secondes - |

## Insérer le troisième bloc

- Sélectionner le bloc définir la broche (sortie).
- Sélectionner la broche 2. Choisir faible (LOW) corresponds à éteinte.

#### Coté texte :

void loop : La broche deux est définie comme allumée (high) pendant une seconde La broche deux est définie comme éteinte (low)

| 51000         |            |                                    |
|---------------|------------|------------------------------------|
| Sortie        | 😑 Contrôle |                                    |
| Entrée        | Math.      |                                    |
| Notation      | Variables  |                                    |
| épéter 10 foi | s          | définir la broche 2 • sur FAIBLE • |
|               | <u>,</u>   | définir la broche 2 • sur FAIBLE • |
|               |            |                                    |
| énétor pondan |            |                                    |

## Insérer le quatrième bloc

- Sélectionner le bloc patienter une seconde (contrôle)
- Le coller sous le troisième bloc

## Coté texte :

void loop : La broche deux est définie comme allumée (high) pendant une seconde La broche deux est définie comme éteinte (low) pendant une seconde

| Blocs          | •          | <u>↓</u>                         |
|----------------|------------|----------------------------------|
| Sortie         | 😑 Contrôle |                                  |
| Entrée         | Math.      |                                  |
| Notation       | Variables  |                                  |
| patienter 1    | secondes 💌 | définir la broche 2 💌 sur ÉLEVÉ  |
| répéter 10 fo  | is         | patienter 1 secondes -           |
|                |            | définir la broche 2 🔹 sur FAIBLE |
|                | 9          | patienter 1 secondes -           |
| répéter pendar | ıt 🔹 🌑     |                                  |
|                |            |                                  |
| <u> </u>       |            |                                  |
| si 🔵 alor      | s          |                                  |
|                |            |                                  |
|                |            |                                  |
| si alor        | s          |                                  |
| sinon          |            |                                  |
|                |            |                                  |
|                |            |                                  |

## Insérer le cinquième bloc

- Sélectionner le bloc répéter 10 fois (contrôle)
- Insérer les autres blocs a l'intérieur de celui-ci

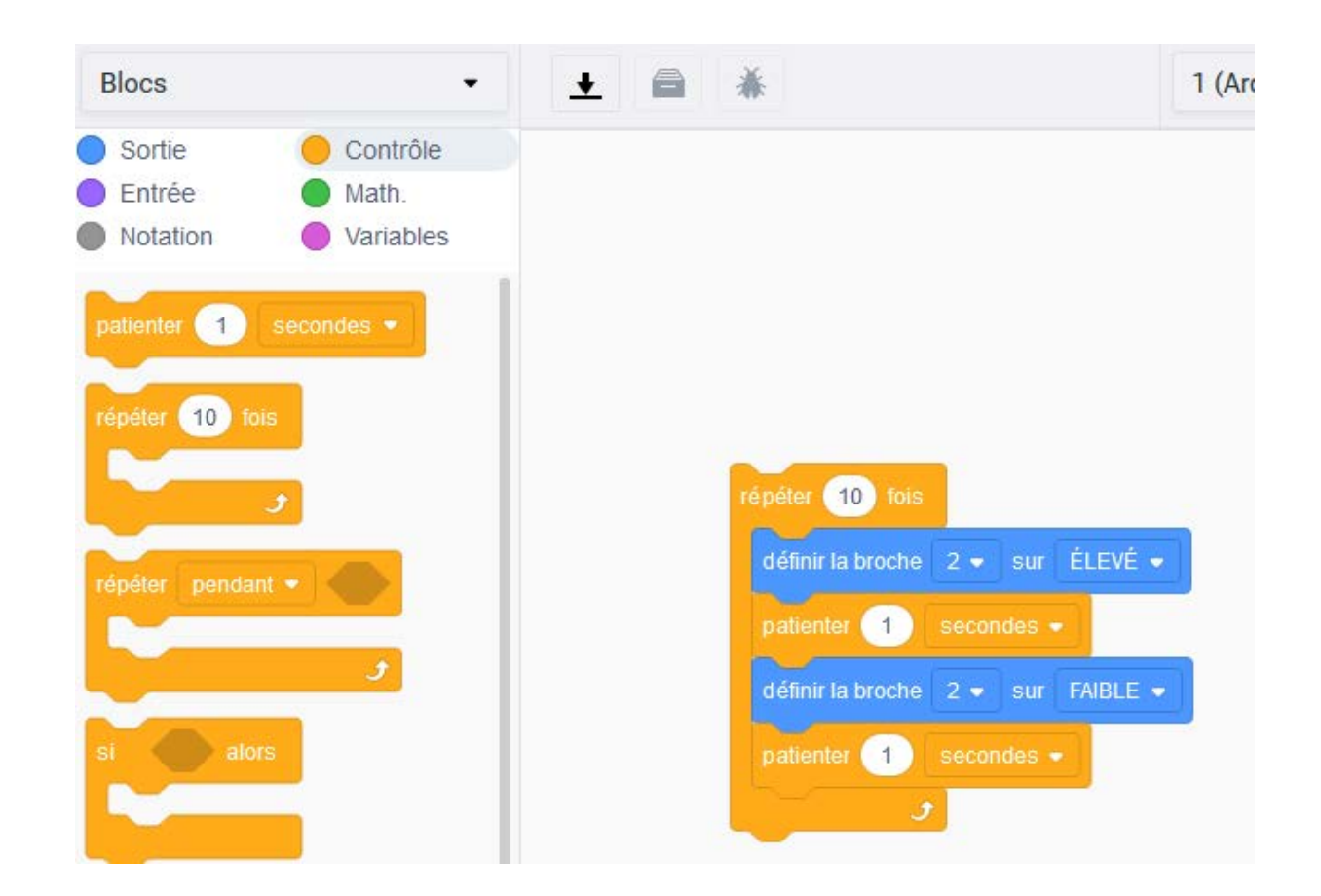

## CLIQUER SUR DÉMARRER LA SIMULATION

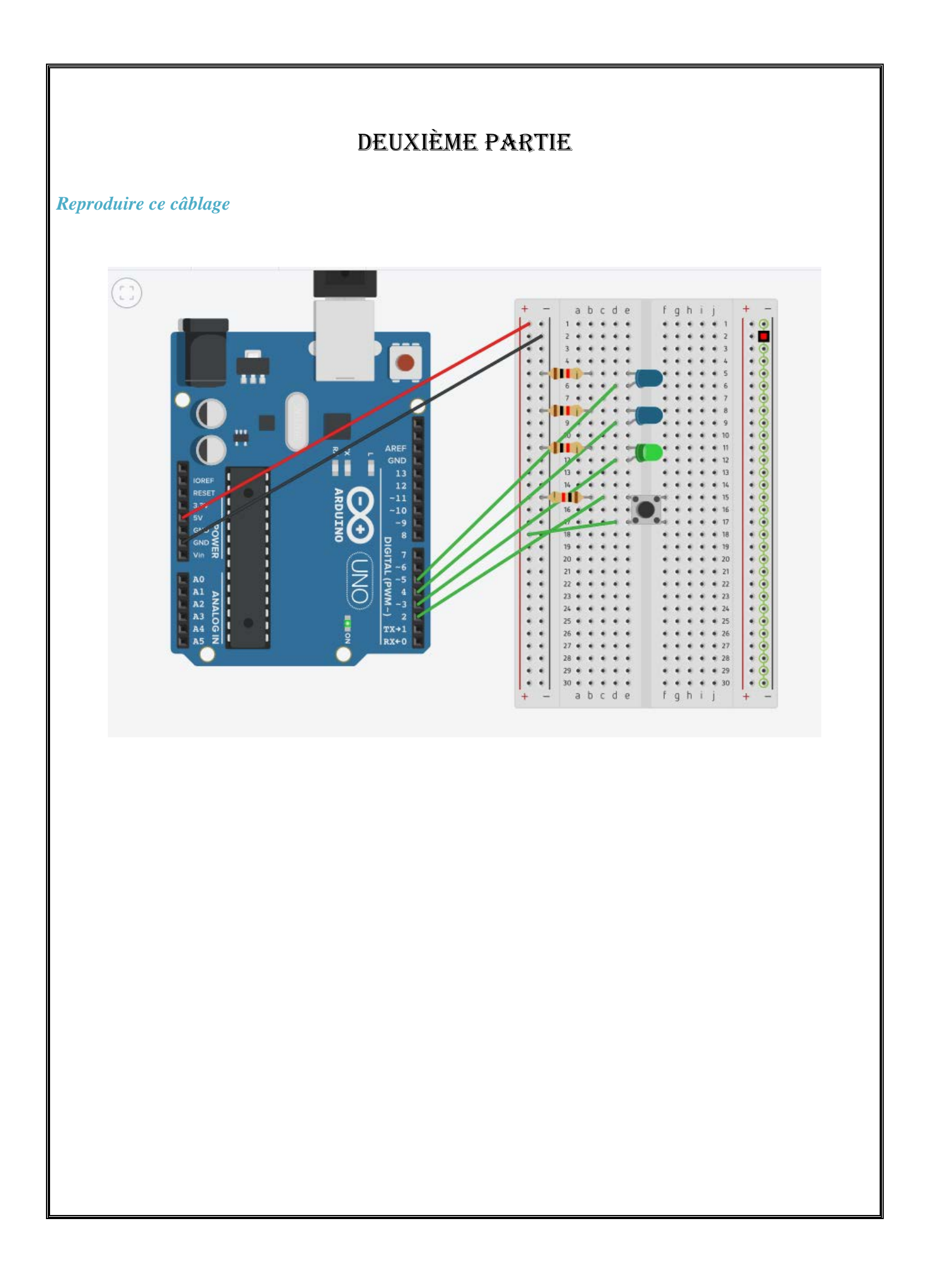

int switchState = 0; void setup(){ pinMode(3,OUTPUT); pinMode(4, OUTPUT); pinMode(5, OUTPUT); pinMode(2, INPUT); } void loop(){ switchState = digitalRead(2); // ceci est un commentaire if (switchState == LOW) { //pas d'appui sur le bouton digitalWrite(3, HIGH); // LED VERTE digitalWrite(4, LOW); // LED rouge digitalWrite(5, LOW); // LED rouge } else{ //appui sur le bouton digitalWrite(3, LOW); digitalWrite(4, LOW); digitalWrite(5, HIGH); delay(250); // attendre 1/4 de seconde // faire clignoter les LEDS digitalWrite(4, HIGH); digitalWrite(5, LOW); delay(250); } }

Insérer le code dans la partie code

## DÉMARRER LA SIMULATION